Buku Petunjuk Penggunaan Sistem Informasi Data Pegawai (SITAWA) versi 1.1

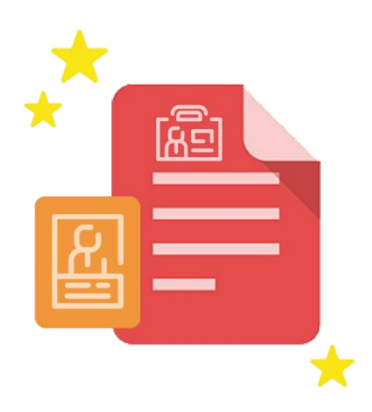

BADAN KEPEGAWAIAN DAN PENGEMBANGAN SUMBER DAYA MANUSIA (BKPSDM) KOTA PEKANBARUTAHUN 2022

# Daftar Isi

| <ul> <li>Halaman Login</li> <li>Penjelasan Menu</li> <li>Profil ASN</li> <li>Biodata Pribadi</li> </ul> | 2  |
|----------------------------------------------------------------------------------------------------|----|
| <ul> <li>Penjelasan Menu</li> <li>Profil ASN</li> <li>Biodata Pribadi</li> </ul>                        | 3  |
| <ul><li>Profil ASN</li><li>Biodata Pribadi</li></ul>                                                    | 5  |
| Biodata Pribadi                                                                                         | 6  |
|                                                                                                    | 7  |
| Riwayat Pekerjaan                                                                                       | 9  |
| Riwayat Pendidikan & Pelatihan                                                                          | 10 |
| Riwayat Pengalaman                                                                                      | 12 |
| Riwayat Kompetensi                                                                                      | 12 |
| Riwayat Cuti                                                                                            | 13 |
| B Data Keluarga                                                                                         | 13 |
| SITAWA di Aplikasi SIMPEG                                                                               | 14 |
| FAQ                                                                                                    | 16 |

# BUKU PETUNJUK PENGGUNAAN SISTEM INFORMASI DATA PEGAWAI (SITAWA) versi 1.1

### Sekilas Tentang Sitawa

Sistem Informasi Data Pegawai (SITAWA) adalah sistem yang digunakan pegawai Kota Pekanbaru untuk melakukan update data kepegawaian. Adapun data pegawai yang tercantum pada sitawa adalah:

- 1. Profil ASN
- 2. Biodata Pribadi
- 3. Riwayat Pekerjaan
- 4. Riwayat Pendidikan & Pelatihan
- 5. Riwayat Pengalaman
- 6. Riwayat Kompetensi
- 7. Riwayat Cuti
- 8. Data Keluarga

Langkah-langkah Pengisian SITAWA akan dijelaskan pada halaman selanjutnya.

# 🖪 🛛 Halaman Login

Ada beberapa cara untuk mengunjungi SITAWA

a. Cara pertama:

Buka link <u>http://simpeg.pekanbaru.go.id/#</u>dan tampil halaman seperti berikut:

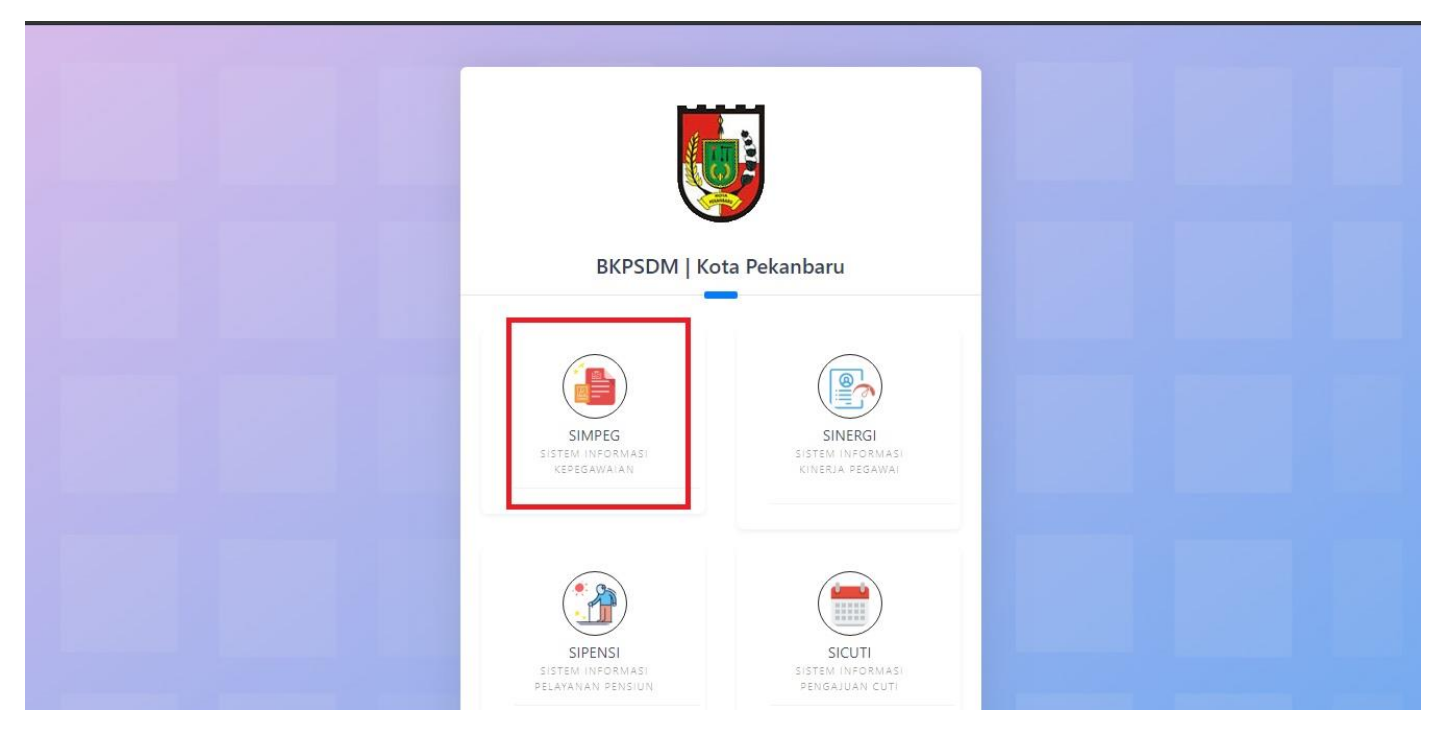

Selanjutnya pilih icon SIMPEG dan tampil halaman login seperti gambar berikut:

| SCAN OR                                                                                                    |  |
|----------------------------------------------------------------------------------------------------|--|
|                                                                                                    |  |
| Username                                                                                                    |  |
| Password                                                                                                    |  |
| Enter your password                                                                                                    |  |
| Username : Np baru pegawal 18 digi (tanpa spasi),<br>Pasawati : Nama bekanang PKG dengan huruf keci.<br>Ornten: Untuk PKB, Ahi Irlan August Salim, pasawartaya<br>adalah "salim" atau Jika mashi pagai lagin caba dengan NIP.<br>Catatan : Gunadan pasaward lama Jika sudah pernah<br>melakukan penubahan pasaward. |  |

Pegawai login dengan Username = NIP dan Password sesuai dengan ketentuan yang telah dijelaskan pada halaman tersebut.

#### b. Cara Kedua:

Download Aplikasi SIMPEG Kota Pekanbaru pada Playstore dan login seperti gambar berikut:

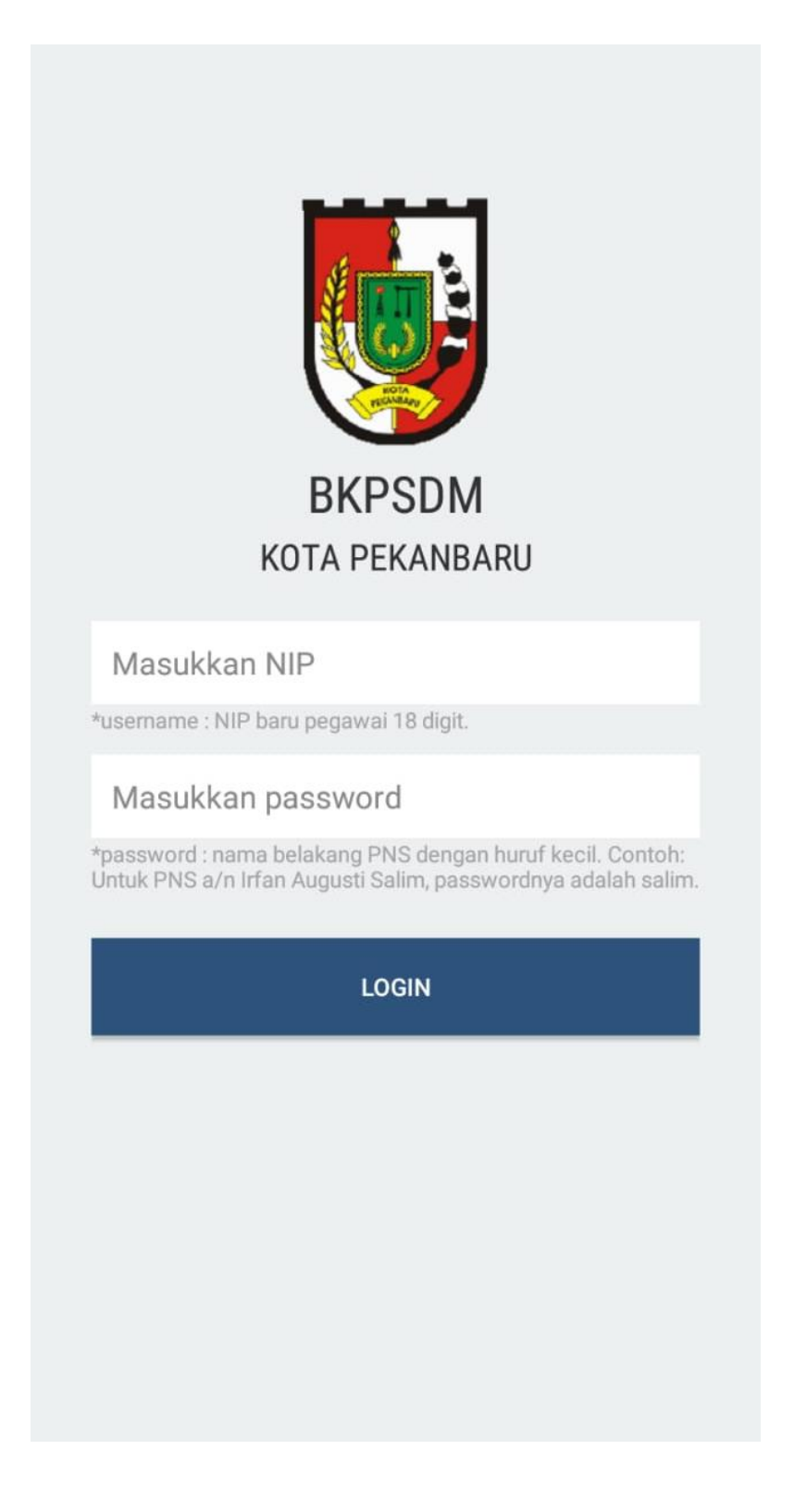

## 🖪 🛛 Penjelasan Menu

Ketika Pegawai berhasil login ada beberapa menu yang bisa diakses, yaitu:

Permohonan

Menu ini memiliki sub menu yaitu **Izin Belajar**. Jika pegawai ingin mengajukan Surat Izin Belajar dapat mengklik menu ini dan melakukan 'Tambah Pengajuan'. Adapun tata cara penggunaan menu ini dapat dilihat pada *Manual Book SIPIJAR*.

#### Data Pegawai

Menu ini adalah halaman SITAWA. Jika pegawai ingin melakukan edit profil maka bisa mengklik menu **Data Pegawai**. Penjelasan mengenai SITAWA akan dijelaskan pada halaman berikutnya di buku ini.

#### Rekapitulasi KGB

Sesuai dengan peraturan walikota bahwa sejak 01 Oktober 2019 Surat Kenaikan Gaji Berkala (KGB) dikeluarkan oleh Badan Kepegawaian dan Pengembangan Sumber Daya Manusia (BKPSDM) Kota Pekanbaru. KGB Pegawai diajukan oleh Kasubag Umum setiap OPD dan akan diverifikasi oleh Operator BKPSDM. Setiap KGB yang telah selesai diproses dan diparaf secara *Digital Signature* akan muncul di halaman ini. Pegawai dapat melihat dan mendownload Surat KGB pada menu Rekapitulasi KGB.

#### Dokumen Pegawai

Pegawai harus melakukan upload dokumen pegawai yang terdiri dari SK CPNS, SK PNS, SK Pangkat terakhir, SK Jabatan terakhir dan Surat Kenaikan Gaji Berkala terakhir pada menu ini sebagai arsip pegawai.

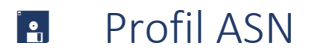

Setelah pegawai berhasil login akan tampil halaman sebagai berikut:

| SIMPEG   BKPSDM<br>Pekanbaru | Q Start typing to search                                                                                                    |
|------------------------------|----------------------------------------------------------------------------------------------------|
| FATMA DELLA<br>PELAKSANA     | VIEW DATA PEGAWAI   198508172010012022                                                                                                    |
|                              | Data Tabel                                                                                                    |
| 📄 Permohonan 🗸 🗸             |                                                                                                    |
| ా Data Pegawai               |                                                                                                    |
| 📃 🛛 Rekapitulasi KGB         | U <b>PROFILASN</b> U BIODATA PRIBADI I RIWAYAT PEKERJAAN I RIWAYAT PENDIDIKAN & PELATIHAN I RIWAYAT PENGALAMAN                                |
| 😒 🛛 Dokumen Pegawai          | 🖹 RIWAYAT KOMPETENSI 🛛 🗎 RIWAYAT CUTI 🖓 DATA KELUARGA                                                                                         |
|                              | PROFIL PEGAWAI NEGERI SIPIL                                                                                                    |
|                              | NAMA : FATMA DELLA, A Md                                                                                                    |
|                              | NIF LAMA/BARU : 1/9508172010012022<br>PANGKAT & GOL RUANG / TMT : III/a, Penata Mudai / 01 April 2018                                         |
|                              | JABATAN TENAKURIR :<br>- JABATAN STRUKTURAL / TMT : PELAKSANA (FUNGSIONAL UMUM) SUB BIDANG DATA DAN INFORMASI<br>- JABATAN FUNGSIONAL / TMT : |
|                              | TM CPRS / PNS : 01Januar 2010 / 01Februar 2012<br>TEMIOT2 5 TANOCAL LAIR : 01Januar 2010 / 01Februar 2012                                     |
|                              | I EIMPAN I AI NANGKAL LAININ : PerkanDartu 1/ Agustus 1905<br>JENIS KELAMIN : Wanita                                                          |
|                              | AGAMA : Islam                                                                                                    |
|                              | STATUS PERKAWINAN : Menikah<br>UNIT KERJA : SUB BIDANG DATA DAN INFORMASI<br>BADAN KEPEGAWAIAN DAN PENGEMBANGAN SUMBER DAYA MANUSIA           |

Sesuai dengan gambar diatas Profil ASN terdiri dari Nama, NIP lama/baru, Jabatan terakhir, tmt cpns/pns, tempat&tanggal lahir, jenis kelamin, agama, status perkawinan, unit kerja, instansi, alamat rumah. Selanjutnya muncul keterangan riwayat golongan,riwayat jabatan, riwayat diklat pimpinan, riwayat pendidikan, riwayat keterangan keluarga, riwayat kursus, riwayat tanda jasa/penghargaan, riwayat SKP, riwayat angka kredit, riwayat hukuman disiplin. Profil ASN dapat di print dengan klik tulisan 'Print Profil' di bagian bawah.

Seluruh informasi yang tercantum pada halaman Profil ASN adalah data isian oleh pegawai pada tab yang lain. Jika ingin mengubah data, pegawai bisa memilih tab selanjutnya sesuai dengan data yang ingin diubah dan data pada halaman Profil ASN akan berubah secara otomatis.

Jika pangkat dan golongan pada profil ASN tampil tulisan 'NULL' maka pegawai harus melakukan update data riwayat pekerjaan pada tab 'Riwayat Pekerjaan'.

## 🖪 🛛 Biodata Pribadi

🚨 BIODATA PRIBADI RIWAYAT KOMPETENSI 🔚 RIWAYAT CUTI 🖻 RIWAYAT PEKERJAAN Kepegawaian Foto PERIHAL DATA NIP / NIP Lama 198508172010012022 Nama FATMA DELLA, A.Md **Profil** Jabatan Organisasi Pelaksana (Fungsional Umum) (Non Eselon) - Sub Bidang Data Dan Informasi Unit Kerja Badan Kepegawaian dan Pengembangan Sumber Daya Manusia Bidang Studi (Khusus Guru) Dokter Spesialis (Khusus Dokter Spesialis) FATMA DELLA, A.MD Pangkat & Golongan Penata Muda (III/a) RINGKASAN DRH Pendidikan - Jurusan D.III/Akademi - Teknik Komputer () Diklat Jabatan [NULL] Jenis Pegawai Pegawai Negeri Sipil Daerah Kedudukan Pegawai Mutasi Antar Daerah Prov/Kab/Kota

Tampilan halaman 'Biodata Pribadi' adalah sebagai berikut:

Pada halaman ini, pegawai dapat mengubah informasi data pribadi yang akan dijelaskan sebagai berikut:

| No | Aksi                     | Penjelasan                                                                                                    |
|----|--------------------------|----------------------------------------------------------------------------------------------------|
| 1  | Mengganti Foto<br>Profil | Pegawai dapat mengklik <b>Foto Profil</b> sesuai dengan gambar diatas dan memilih foto yang menggunakan Pakaian PDH. Foto yang diupload haruslah format JPEG.                                                                                                   |
| 2  | Ringkasan DRH            | Pegawai dapat mendownload Daftar Riwayat Hidup dengan mengklik button<br><b>Ringkasan DRH</b> dan akan tampil Daftar Riwayat Hidup dengan format PDF.<br>Seluruh data pada halaman tersebut berdasarkan data isian yang diinput oleh<br>pegawai.                |
| 3  | Mengganti Unit<br>Kerja  | Jika pegawai pindah OPD atau Unit Kerja yang tampil tidak sesuai, maka<br>pegawai dapat melakukan edit data untuk mengubah Unit kerja. Pegawai<br>mengklik button <b>Edit Data</b> pada gambar diatas dan akan tampil halaman<br>untuk mengubah data unit kerja |

| NIP                                                                  |                            | NIP Lama                                             |
|----------------------------------------------------------------------|----------------------------|------------------------------------------------------|
| 198508172010012022                                                   |                            | NIP lama                                             |
| Gelar Depan                                                          | Nama                       | Gelar Belakang                                       |
| Gelar depan                                                          | FATMA DELLA                | A.Md                                                 |
| Unit                                                                 |                            | Sub Unit                                             |
| Badan Kepegawaian dan Penge                                          | embangan Sumber Daya i 🔻 🔻 | Badan Kepegawaian dan Pengembangan Sumber Daya I 🔹 🔻 |
| Oganisasi                                                            |                            | Jabatan                                              |
| Sub Bidang Data Dan Informas                                         | i <b>v</b>                 | Pelaksana (Fungsional Umum)                          |
| Bidang Studi (Khusus Guru)<br>-<br>Dokter Spesialis (Khusus Dokter S | Spesialis)                 | ۲<br>۲                                               |
| Jenis Kepegawaian                                                    |                            | Kedudukan Kepegawaian                                |
| Pegawai Negeri Sipil Daerah                                          | ٣                          | Mutasi Antar Daerah Prov/Kab/Kota 🔹                  |
| No. SK Mutasi                                                        |                            | Tanggal Mulai Mutasi                                 |
| -                                                                    |                            | 11/09/2019                                           |
| Nama Instansi Baru                                                   |                            |                                                      |
| Bukit Tinggi                                                         |                            |                                                      |
|                                                                      |                            |                                                      |
|                                                                      |                            | Tutup Simpan Perubahan                               |

Jika tampil halaman diatas, maka langkah-langkah untuk mengganti Unit kerja adalah pada Kolom Isian **Unit** silahkan pilih unit kerja OPD lain dan kolom isian **Sub Unit** akan berubah menjadi putih. Jika sudah tidak terkunci lagi, Pegawai kembali memilih unit kerja yang sesuai pada kolom isian **Unit** selanjutnya pilih Sub Unit, Organisasi dan Jabatan yang sesuai. Setelah memilih jabatan klik button **Simpan Perubahan** dan data akan terganti secara otomatis.

Pada halaman Biodata Pribadi, Pegawai juga bisa melakukan edit data **Berkas Pribadi** seperti Nomor KTP, Nomor KARPEG, Nomor E-Karpeg, Nomor NPWP, Nomor Taspen, Nomor BPJS, Nomor Karis Karsu. **Biodata Pribadi** seperti Tempat/tanggal lahir, Jenis kelamin, Golongan Darah, Agama, Alamat, Telepon, Email, Tinggi, Berat, Rambut, Muka, Ciri, Cacat dan Kegemaran.

### 🖪 🛛 Riwayat Pekerjaan

Halaman 'Riwayat Pekerjaan' berisikan informasi riwayat pns, cpns dan riwayat pekerjaan yang berisi tentang perubahan pangkat, perubahan jabatan, perubahan instansi serta perubahan gaji berkala. Jika pegawai ingin melakukan update mengenai perubahan tersebut dapat mengklik button 'Tambah Riwayat Pekerjaan' yang terletak paling bawah pada halaman ini dan akan tampil gambar berikut:

| Edit data pegawai:                                                                                                    | NIP: 198508172010012022 | ×                      |
|----------------------------------------------------------------------------------------------------|-------------------------|------------------------|
| Jenis Riwayat<br>Perubahan pangkat golongan<br>Perubahan pangkat golonga<br>Perubahan jabatan<br>Perubahan unit instansi | n                       | <b>•</b>               |
| Perubahan gaji berkala<br>SK Pusat/Prov.<br>Nomor                                                                        |                         | Tanggal SK             |
| Mulai Tanggal                                                                                                    | •                       | Golongan<br>I/a V      |
| Masa Kerja<br>tahun                                                                                                    | bulan                   | Gaji Pokok             |
| Jabatan<br>Jabatan                                                                                                    |                         |                        |
| 9 Unit                                                                                                    |                         | Instansi               |
| Pejabat                                                                                                    |                         |                        |
| Pelantikan Jabatan                                                                                                    |                         | Tanggal pelantikan     |
| Nomor                                                                                                    |                         | ranggar sumpan         |
|                                                                                                    |                         | Tutup Simpan Perubahan |

Pegawai harus mengisi seluruh data pada form diatas dan mengklik Simpan Perubahan. Data yang diinput akan tersimpan di database dan data tampilan pada Profil ASN juga akan berganti.

Halaman 'Riwayat Pendidikan & Pelatihan' tampil seperti gambar berikut:

| Tabel        |                    |                        |                  |                  |                      |                           |
|--------------|--------------------|------------------------|------------------|------------------|----------------------|---------------------------|
| A PROFIL ASN | 8. BIODATA PRIBADI | RIWAYAT PEKERJAAN      | IKAN & PELATIHAN | RIWAYAT KOMPETER | NSI 🖪 RIWAYAT CUTI 🥋 | DATA KELUARGA             |
| Riwayat      | Pendidikan         |                        |                  |                  |                      |                           |
| =            | PENDIDKAN          | INSTITUSI              | JURUSAN          |                  | TANGGAL IJAZAH       | ACTION                    |
| 1            | SD                 | SDN 40                 | -                |                  | 14 Juni 1997         | ď                         |
| 2            | SLTP               | MTsN Kamang            | -                |                  | 03 Juni 2000         | Ľ                         |
| 3            | SLTA               | SMUN 2 Tilkam          | IPA              |                  | 09 Juni 2003         | ď                         |
| 4            | D.III/Akademi      | Politeknik Caltex Riau | Teknik Komputer  |                  | 09 Desember 200ó     | ď                         |
|              |                    |                        |                  |                  |                      | Tambah Riwayat Pendidikan |
| Riwayat      | Pelatihan          |                        |                  |                  |                      |                           |
| =            | PELATIHAN          | NAMA PELATIHAN         |                  | MULAI TANGGAL    | SAMPAI TANGGAL       | ACTION                    |
|              |                    |                        |                  |                  |                      | Tambah Riwayat Pelatihan  |

Jika pegawai ingin mengisi data riwayat pendidikan, maka klik button **Tambah Riwayat Pendidikan** dan tampil halaman berikut:

| Edit data pegawai: 🛞   NIP: <b>198508172010012022</b> | ×                      |
|-------------------------------------------------------|------------------------|
| Pendidikan                                            |                        |
| Profesi                                               | T                      |
| Institusi                                             |                        |
| Institusi Pendidikan                                  |                        |
| Jurusan                                               |                        |
| - <b>v</b> - <b>v</b>                                 | Jurusan di Ijazah      |
| Nomor Ijazah Tanggal Ijazah                           |                        |
| Nomor Ijazah                                          | ¥                      |
| Tempat institusi pendidikan                           |                        |
| Tempat institusi pendidikan                           |                        |
| Kepala institusi pendidikan                           | 4                      |
| Kepala institusi pendidikan                           |                        |
|                                                       |                        |
|                                                       | Tutup Simpan Perubahan |

Adapun jika pegawai ingin mengisi data riwayat pelatihan, maka klik button **Tambah Riwayat** 

Pelatihan dan tampil halaman berikut:

| Edit data pegawai              | : IP: 198508172010012022 |                             |                                     | ×  |
|--------------------------------|--------------------------|-----------------------------|-------------------------------------|----|
| Pelatihan<br>Diklatpim I/ SPAT | I <b>T</b>               | Pelatihan Fu<br>Pelatihan F | ngsional/Teknis<br>ungsional/Teknis |    |
| Tanggal mulai                  |                          | Tanggal bera                | khir                                | •  |
| Nomor Sertifikat Pe            | latihan                  | Tanggal Serti               | fikat                               | •  |
| Jam Pelajaran                  | Panitia                  | A                           | nggaran<br>Anggaran                 |    |
| Tempat                         | endidikan                |                             |                                     |    |
| Keterangan                     |                          |                             |                                     | 11 |
| Tempat institusi p             | endidikan                |                             |                                     | 11 |
|                                |                          |                             | Tutup Simpan Perubaha               | in |

### 🖪 🛛 Riwayat Pengalaman

Halaman 'Riwayat Pengalaman' teridiri dari riwayat penghargaan, riwayat organisasi dan riwayat penglaman. Contoh dapat dilihat pada gambar berikut:

| SERVEILAGN   | 🙎 BIODATA PRIBADI | 🔁 RIWAYAT PEKERJAAN | 😒 RIWAYAT PENDIDIKAN | & PELATIHAN    | PENGALAMAN                |
|--------------|-------------------|---------------------|----------------------|----------------|---------------------------|
| RIWAYAT CUTI | 🎧 DATA KELUARGA   |                     |                      |                |                           |
| Riwayat Per  | nghargaan ———     |                     |                      |                |                           |
| #            | PENGHARGAAN       |                     | TANGGAL              | INSTANSI       | ACTION                    |
|              |                   |                     |                      |                | Tambah Riwayat Penghargan |
|              |                   |                     |                      |                |                           |
| Riwayat Org  | janisasi          |                     |                      |                |                           |
|              | ORGANISASI        | JABATAN             | MULALTANGGAL         |                | 1071011                   |
| # 0          |                   |                     | HOLAITANOOAL         | SAMPAI TANGGAL | ACTION                    |
| # C          |                   |                     | PIOLAI TAROUAL       | SAMPAI TANGGAL | Tambah Riwayat Organisasi |
| # c          | ngalaman          |                     | PIOLAI TAROUAL       | SAMPAI TANGGAL | Tambah Riwayat Organisasi |

#### 🖪 🛛 Riwayat Kompetensi

Halaman 'Riwayat Kompetensi' berisikan informasi riwayat kompetensi yang perbah diikuti. Halaman ini diinput oleh bidang PKA BKPSDM. Jika pegawai sudah melakukan *talentpool test* maka hasil tes akan muncul yang terdiri dari Tanggal sertifikat, Uraian Kompetensi, Hasil dan file sertifikat dapat dilihat pada halaman ini.

| ata | Tabel                       |                    |                     |                      |                    |
|-----|-----------------------------|--------------------|---------------------|----------------------|--------------------|
|     | ♣ PROFIL ASN ■ RIWAYAT CUTI | 요 BIODATA PRIBADI  | 🔁 RIWAYAT PEKERJAAN | ☆ RIWAYAT PENGALAMAN | RIWAYAT KOMPETENSI |
|     | Riwayat Dat                 | ta Talent Pool ——— |                     |                      |                    |
|     | NOMOR TA                    | NGGAL SERTIFIKAT   | URAIAN KOMPETENSI   | HASIL                | FILE               |

# 🖪 🛛 Riwayat Cuti

Halaman 'Riwayat Cuti' berisikan informasi cuti yang pernah diajukan melalui SICUTI atau <u>cuti.pekanbaru.go.id</u>. Riwayat cuti terdiri dari Jenis Cuti, Mulai Cuti, Selesai Cuti, Pengajuan Cuti, Alasan Cuti dan Status cuti tersebut. Adapun tampilan dapat dilihat pada gambar berikut:

| Riwayat Data Cuti<br>no jenis cuti mulai cuti selesai cuti pengajuan cuti alasan cuti status |              |             |            |              |                |             |           |
|----------------------------------------------------------------------------------------------|--------------|-------------|------------|--------------|----------------|-------------|-----------|
| NO JENIS CUTI MULAI CUTI SELESAI CUTI PENGAJUAN CUTI ALASAN CUTI STATUS                      | wayat Data C | uti         |            |              |                |             |           |
|                                                                                              | IO JENIS     | CUTI        | MULAI CUTI | SELESAI CUTI | PENGAJUAN CUTI | ALASAN CUTI | STATUS    |
| 1 Cuti Tahunan 07-10-2019 22-10-2019 03-10-2019 Pergi Umrah Dis                              | 1 C          | uti Tahunan | 07-10-2019 | 22-10-2019   | 03-10-2019     | Pergi Umrah | Disetujui |

## 🖪 🛛 Data Keluarga

Halaman 'Data Keluarga' terdiri dari informasi Data Suami/Istri, Data Keluarga, Data Anak dan Data Mertua. Pegawai harus melakukan update seluruh data keluarga untuk ditampilkan pada halaman 'Profil ASN'. Adapun tampilan untuk pengisian Data Keluarga adalah sebagai berikut:

| ROFIL ASN  | & BIODATA PRIBADI     | 🖆 RIWAYAT PEKERJAAN | 😒 RIWAYAT PENDIDIKAN & PELATIHAN | ☆ RIWAYAT PENGALAMAN | 🗐 RIWAYAT KOMPETENSI | RIWAYAT CUTI  | 💮 DATA KELUARGA |                    |
|------------|-----------------------|---------------------|----------------------------------|----------------------|----------------------|---------------|-----------------|--------------------|
|            |                       |                     |                                  |                      |                      |               |                 |                    |
| ata Suami, | i/Istri               |                     |                                  |                      |                      |               |                 |                    |
| *          | NAMA                  |                     | JENIS KELAMIN                    | TANGGAL NIKAH        |                      | TANGGAL CERAI |                 | ACTION             |
| 1          | SRI UTAMI RIZTA       |                     | Wanita                           | 08 Februari 2015     |                      | 00 0000       |                 | đû                 |
|            |                       |                     |                                  |                      |                      |               |                 | Tambah Suami/Istri |
| ata Keluar | ga                    |                     |                                  |                      |                      |               |                 |                    |
| *          | NAMA                  | JENIS KELAMIN       | TANGGAL LAHIF                    | ł                    | HUBUNGAN K           | ELUARGA       |                 | ACTION             |
| 1          | contoh                | Pria                | 02 Septembe                      | r 2019               | Orang Tua            |               |                 | đû                 |
| 2          | Kholijah              | Wanita              | 01 Juli 1943                     |                      | Orang Tua            |               |                 | đ                  |
|            |                       |                     |                                  |                      |                      |               |                 | Tambah Keluarga    |
| ata Anak   |                       |                     |                                  |                      |                      |               |                 |                    |
| =          | NAMA                  |                     | JENR                             | S KELAMIN            | TANGGAL LAHIR        |               | STATUS          | ACTION             |
| 1          | KHAWLA ZHAFIRA LATISH | A RIFAN             | Wani                             | ta                   | 10 Oktober 2018      |               | Kandung         | e û                |
|            |                       |                     |                                  |                      |                      |               |                 | Tambah Anak        |

# SITAWA di Aplikasi SIMPEG

Untuk melakukan update data pegawai dapat memilih menu SITAWA pada aplikasi seperti gambar berikut:

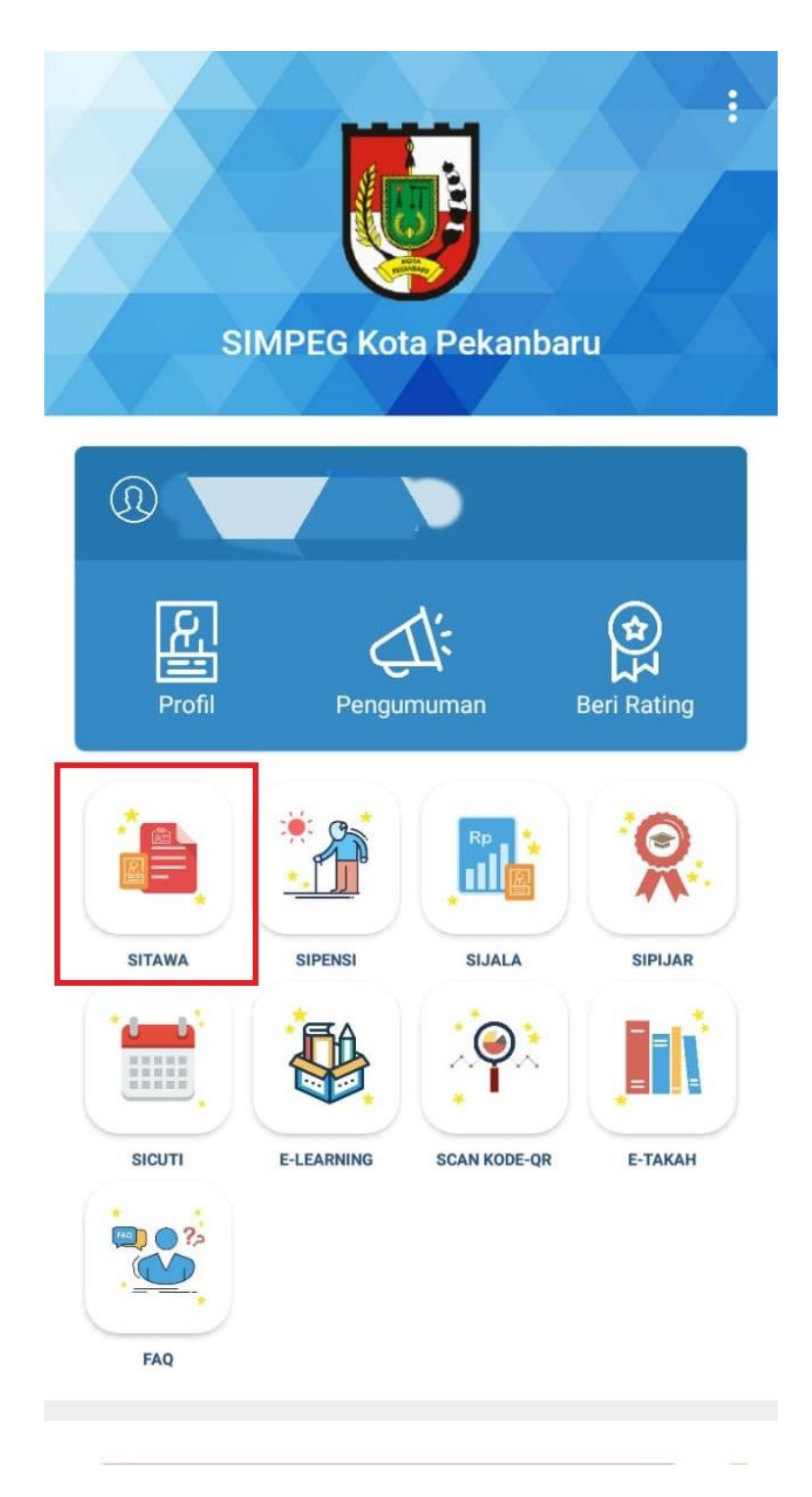

#### Jika icon SITAWA diklik akan muncul tampilan seperti berikut:

| A PROFILASN A BIODATA PRIBA<br>RIWAYAT PENCALAMAN ERW<br>A RIWAYAT PENCALAMAN ERW<br>DATA PRIBADI<br>NAMA<br>NIP LAMA/BARU<br>PANGKAT & GOL RUANG / TMT<br>DABATAN TERAKHIR       | ADI ERWAYAT PEKER<br>IAYAT KOMPETENSI E<br>PROFIL PEGAW<br>• MASYKUR TARMIZI, S.STP. M.<br>• / 198501062004121001<br>• IV/b, Pembina Tingkat I / 010<br>• KEPALA BADAN BADAN KEPI                                             | DAAN ORMAYAT PENDIDIKAN & PELAT<br>RIWAYAT CUTI O DATA KELUARGA<br>I <mark>AI NEGERI SIPIL</mark><br>SI     |  |  |  |
|----------------------------------------------------------------------------------------------------|----------------------------------------------------------------------------------------------------|----------------------------------------------------------------------------------------------------|--|--|--|
| PROFILASN     BIODATA PRIBE     ARWAYAT PENCALAMAN     ERIW     EADAN KEPEGAMAIAN     DATA PRIBADI     NAMA     NIP LAMA/BARU     PANGKAT & GOL, IVANG / TMT     JABATAN TERAKHIR | ADI ERIWAYAT PEKER<br>IAYAT KOMPETENSI E<br>PROFIL PEGAW<br>MASYKUR TARMIZI, S.STP. M.<br>1 MASYKUR TARMIZI, S.STP. M.<br>1 MASYKUR TARMIZI, S.STP. M.<br>1 IV/b, Perebina Tingkat I / 010<br>1 V/b, Perebina Tingkat I / 010 | DAAN ORIWAYAT PENDIDIKAN & PELAT<br>RIWAYAT CUTI ODATA KELUARGA<br>AAI NEGERI SIPIL<br>Si<br>Natober 2019   |  |  |  |
| ROFILASN LEDOATA PRIB<br>RWAYAT PENCALAMAN ERM<br>BADAN KEPEGAMAIAN<br>DATA PRIBADI<br>NAMA<br>NIP LAMA/BARU<br>PANGKAT & GOL RUANG / TMT<br>DABATAN TERAKHIR                     | ADI ERWAYAT PEKER<br>IAYAT KOMPETENSI E<br>PROFIL PEGAW<br>: MASYKUR TARMIZI, 5.STP. M.<br>: / 196501062004121001<br>: IV/b, Pembina Tingkat I / 010<br>: KEPALA BADAN BADAN KEPI                                             | DAAN I RIWAYAT PENDIDIKAN & PELAT<br>RIWAYAT CUTI I DATA KELUARGA<br>VAI NEGERI SIPIL<br>Si<br>Natober 2019 |  |  |  |
| CRWAYAT PENGALAMAN ERM<br>BADAN KEPEGAWAIAN<br>DATA PRIBADI<br>NAMA<br>NIP LAMA/BARU<br>PANKAT & COL RUANG / TMT<br>DABATAN TERAKHIR                                              | PROFIL PEGAW                                                                                                    | RIWAYAT CUTI DATA KELUARDA                                                                                  |  |  |  |
| BADAN KEPFEGAMANAN<br>DATA PRIBADI<br>NAMA<br>NIP LAMA/BARU<br>PANGKAT & GOL RUANG / TMT<br>JABATAN TERAKHIR                                                                      | PROFIL PEGAW<br>MASYKUR TARMIZI, S.STP. M.<br>7 198501062004123001<br>1 IV/b, Perebina Tingkat I / 010<br>5<br>5 KEPALA BADAN BADAN KEPI                                                                                      | IAI NEGERI SIPIL                                                                                            |  |  |  |
| BADAN KEPEGANAJAN<br>DATA PRIHADI<br>NAMA<br>NIP LAMA/BARU<br>PANGKAT & COL. RUANG / TMT<br>DABATAN TERAKHIR                                                                      | PROFIL PEGAW<br>MASYKUR TARMIZI, S.STP. M.<br>1 198501062004121001<br>I W/b, Pembina Tingkat I / 010<br>I<br>KEPALA BADAN BADAN KEPI                                                                                          | I <mark>AI NEGERI SIPIL</mark><br>Si<br>Natober 2019                                                        |  |  |  |
| BADAN KEPEGAMAIAN<br>DATA PRIBADI<br>NAMA<br>NIP LAMA/BARU<br>PANGKAT & OOL RUANG / TMT<br>JABATAN TERAKHIR                                                                       | PROFIL PEGAW                                                                                                    | AI NEGERI SIPIL                                                                                             |  |  |  |
| BADAN KEPEGAWAIAN<br>DATA PRIDAO)<br>NAMA<br>NIP LAMA/BARU<br>PANGKAT & GOL, RUANG / TMT<br>DABATAN TERAKHIR                                                                      | <ul> <li>MASYKUR TARMIZI, S.STP, M.</li> <li>/ 198501062004121001</li> <li>IV/b, Pembina Tingkat I / 010</li> <li>r</li> <li>KEPALA BADAN BADAN KEPI</li> </ul>                                                               | Si<br>Dktober 2019                                                                                          |  |  |  |
| DATA PRIBADI<br>NAMA<br>NIP LAMA/BARU<br>PANGKAT & GOL, RUANG / TMT<br>DABATAN TERAKHIR                                                                                           | : MASYKUR TARMIZI, S.STP, M.<br>; / 198501062004123001<br>; IV/b, Pembina Tingkat I / 010<br>;<br>; KEPALA BADAN BADAN KEPI                                                                                                   | Si<br>Uktober 2019                                                                                          |  |  |  |
| NIP LAMA/BARU<br>NIP LAMA/BARU<br>PANISKAT IS GOL, RUANIS / TMT<br>DABATAN TERAKHIR                                                                                               | <ul> <li>MASYKUK TARMID, S.S.IP, M.</li> <li>/ 198601062004121001</li> <li>IW/b, Pembina Tingkat I / 010</li> <li>KEPALA BADAN BADAN KEPI</li> </ul>                                                                          | a<br>Notaber 2019                                                                                           |  |  |  |
| PANGKAT & GOL. RUANG / TMT<br>JABATAN TERAKHIR                                                                                                    | : IV/b, Pembina Tingkat I / 01 (<br>;<br>; KEPALA BADAN BADAN KEP                                                                                                    | Iktober 2019                                                                                                |  |  |  |
| JABATAN TERAKHIR                                                                                                    | :<br>: KEPALA BADAN BADAN KEPI                                                                                                    |                                                                                                    |  |  |  |
| TADATAN CTDI WTI IDAL / THT                                                                                                    | : NEPALA DAUAN BAUAN KEPI                                                                                                    | CAUSIAN DAN DENCEMBANDAN CUMPTO DAVE                                                                        |  |  |  |
| - JABATAN STRUKTURAL / TMT<br>- JABATAN FUNGSIONAL / TMT                                                                                                    | 1                                                                                                    | Sorraian uan pendembangan sumber daya manus                                                                 |  |  |  |
| TMT CPNS / PNS                                                                                                    | : 01 Desember 2004 / 01 November 2006                                                                                                    |                                                                                                    |  |  |  |
| TEMPAT & TANGGAL LAHIR                                                                                                    | : Pekanbaru, 06 Januari 1985                                                                                                    |                                                                                                    |  |  |  |
| JENIS KELAMIN<br>AGAMA                                                                                                    | i Pria                                                                                                    |                                                                                                    |  |  |  |
| STATUS PERKAWINAN                                                                                                    | : Menikah                                                                                                    |                                                                                                    |  |  |  |
| UNIT KERDA                                                                                                    | : BADAN KEPEGAWAIAN DAN P                                                                                                    | ENGEMBANGAN SUMBER DAYA MANUSIA                                                                             |  |  |  |
| INCTANCI INDUS / INCTANCI FEDTA                                                                                                    | BADAN KEPEGAWAIAN DAN P                                                                                                    | PENGEMBANGAN SUMBER DAYA MANUSIA                                                                            |  |  |  |
| ALAMAT RUMAH                                                                                                    | : JL.TUANKU TAMBUSAI NO.77                                                                                                    | Permit Asian Kola Pekanbaru                                                                                 |  |  |  |
| RIWAYAT GOLONGAN                                                                                                    |                                                                                                    | RUWAYAT JABATAN                                                                                             |  |  |  |
| GOLONGAN / PANGKAT                                                                                                    | TMT                                                                                                    | NAMA JABATAN                                                                                                |  |  |  |
| III./a Penata Muda                                                                                                    | 01-10-2008                                                                                                    | Kepala Badan Kepegawaian dan Pengembangan Sur                                                               |  |  |  |
| III/a Penata Muda<br>III/b Depata Minta Tinskat I                                                                                                    | 26-01-2010                                                                                                    | Manusia                                                                                                    |  |  |  |
| III/b Penata Muda Tingkat I                                                                                                    | 24-02-2012                                                                                                    |                                                                                                    |  |  |  |
| III/c Penata                                                                                                    | 01-04-2013                                                                                                    |                                                                                                    |  |  |  |
| III/c Penata                                                                                                    | 25-10-2013                                                                                                    |                                                                                                    |  |  |  |
| III/c Penata                                                                                                    | 14-04-2014                                                                                                    | RIWAYAT PENDIDIKAN                                                                                          |  |  |  |
| III/d Penata Ingkat I<br>III/d Penata Tingkat I                                                                                                    | 30-04-2015                                                                                                    | NAMA PENDIDIKAN                                                                                             |  |  |  |
| III/d Penata Tingkat I                                                                                                    | 09-02-2016                                                                                                    | 5.2                                                                                                    |  |  |  |
| IV/a Pembina                                                                                                    | 01-10-2016                                                                                                    | SD                                                                                                    |  |  |  |
| IV/a Pembina                                                                                                    | 03-01-2017                                                                                                    | SLTP Kejuruan                                                                                               |  |  |  |
| IV/D Pempina (ingkat i                                                                                                    | 01-10-2019                                                                                                    | DIV                                                                                                    |  |  |  |
| RIWAYAT DIKLAT PIMPINAN                                                                                                    | TAHUN                                                                                                    | 5.2                                                                                                    |  |  |  |
| Dikiat Teknis                                                                                                    | 2009                                                                                                    | RIWAYAT KURSUS                                                                                              |  |  |  |
| Diktatpim IV/ ADUM/ ADUMLA/ SEPALA                                                                                                    | 2011                                                                                                    | NAMA KURSUS                                                                                                 |  |  |  |
| Diklat Teknis                                                                                                    | 2013                                                                                                    | Pendidikan dan Pelatihan Teknis Pengembangan Kej                                                            |  |  |  |
| Diklatpim III/ SPAMA/ SPADYA                                                                                                    | 2014                                                                                                    | Aparatur Dalam Pelayanan Publik<br>Pendidikan dan Pelatihan Teknis Keomtokolan                              |  |  |  |
|                                                                                                    |                                                                                                    |                                                                                                    |  |  |  |
| KETERANGAN KELUARGA                                                                                                    |                                                                                                    |                                                                                                    |  |  |  |
| Suami/Istri 1 Putri Varadina                                                                                                    |                                                                                                    |                                                                                                    |  |  |  |
| Anak 1 Zaura Kanaya Putri                                                                                                    |                                                                                                    | RIWAYAT SKP                                                                                                 |  |  |  |
|                                                                                                    |                                                                                                    | TAHUN NILAI RATA-RATA                                                                                       |  |  |  |
|                                                                                                    |                                                                                                    |                                                                                                    |  |  |  |
|                                                                                                    |                                                                                                    |                                                                                                    |  |  |  |
| RIWAYAT TANDA JASA / PENGHARGAAN                                                                                                    |                                                                                                    |                                                                                                    |  |  |  |
| JENIS PENGHARGAAN                                                                                                    | TAHUN                                                                                                    | JENIS HUKUMAN                                                                                               |  |  |  |
| Satyalancana Katya Satya 10 Tahun                                                                                                    | -0001                                                                                                    |                                                                                                    |  |  |  |

Untuk pengisian data pada Aplikasi menggunakan menu SITAWA sama dengan penjelasan yang telah dijabarkan pada halaman sebelumnya.

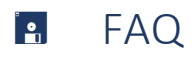

- 1. Saya tidak bisa login
  - Jawab: Login SIMPEG menggunakan NIP dan password nama belakang, jika lupa password pegawai bisa melakukan reset password pada aplikasi SIMPEG di menu profil pegawai atau hubungi Admin BKPSDM Kota Pekanbaru.
- Status Pernikahan yang tertulis pada profil ASN salah, bagaimana solusinya? Jawab: Silahkan update data suami/istri pada tab 'Data Keluarga'.
- 3. Tidak bisa upload berkas

Jawab: Untuk keseluruhan file yang diupload harus format JPEG, jika tidak dengan format tersebut tidak bisa upload.